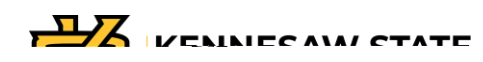

- a. Select a different class.
- b. View course information. Click the links to access course and/or class details.
- c. Switch between the Class Roster view and the Wait List view.
- d. Email selected students.
- e. Switch between Summary View or Detailed View. Detailed View displays additional student information.
- f. Search for a student by name or by KSU ID.
- g. Export the Class Roster to Excel or print your Class Roster.

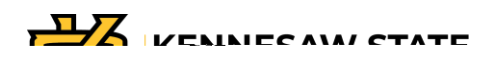

How to Find a Class if you are Admin and Faculty

1. On the Faculty Services Dashboard, click Faculty Detail Schedule.

Faculty Detail Schedule button

2. Select a Term and CRN from the dropdown menus.

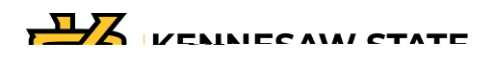

## 3. The Course information will load. Click the Classlist link found in the Roster section.

| Faculty Detail Schedule |                                         |                                                            |                                |                                              |
|-------------------------|-----------------------------------------|------------------------------------------------------------|--------------------------------|----------------------------------------------|
| Term                    |                                         |                                                            | }::Chin NeCrosseranicSinColomi |                                              |
|                         |                                         |                                                            | (f) Lisé this page             | ini wiewe yezuri elestratikeel sechereluler. |
|                         |                                         | ~~~~~~~~~~~~~~~~~~~~~~~~~~~~~~~~~~~~~~                     | A                              |                                              |
|                         | re∎<br>                                 |                                                            | and <u></u>                    | 03/10/2023                                   |
|                         | Department.<br>Stehetal of Statutic Ind | Ram_off"licenm<br>8==                                      | Circulu <del>s</del>           | College<br>RadowsCollegeof                   |
|                         | Owennicke<br>Nië                        | linstanuretitomail Mieadhord<br>Om i metet 1009a-Omilit e- | Rostor<br>Classicat            | Campus<br>KSU.Curitie                        |
|                         | Under <u>gaduste</u>                    |                                                            |                                | Undergraphene<br>Semester                    |

Classlist link